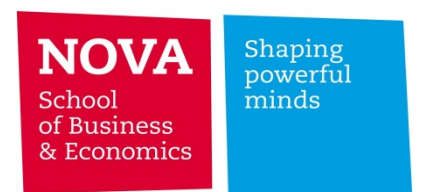

## Eduroam Setup - XP

Click Start and then Control Panel. With your mouse right button click wireless connection and open the Properties tab.

...

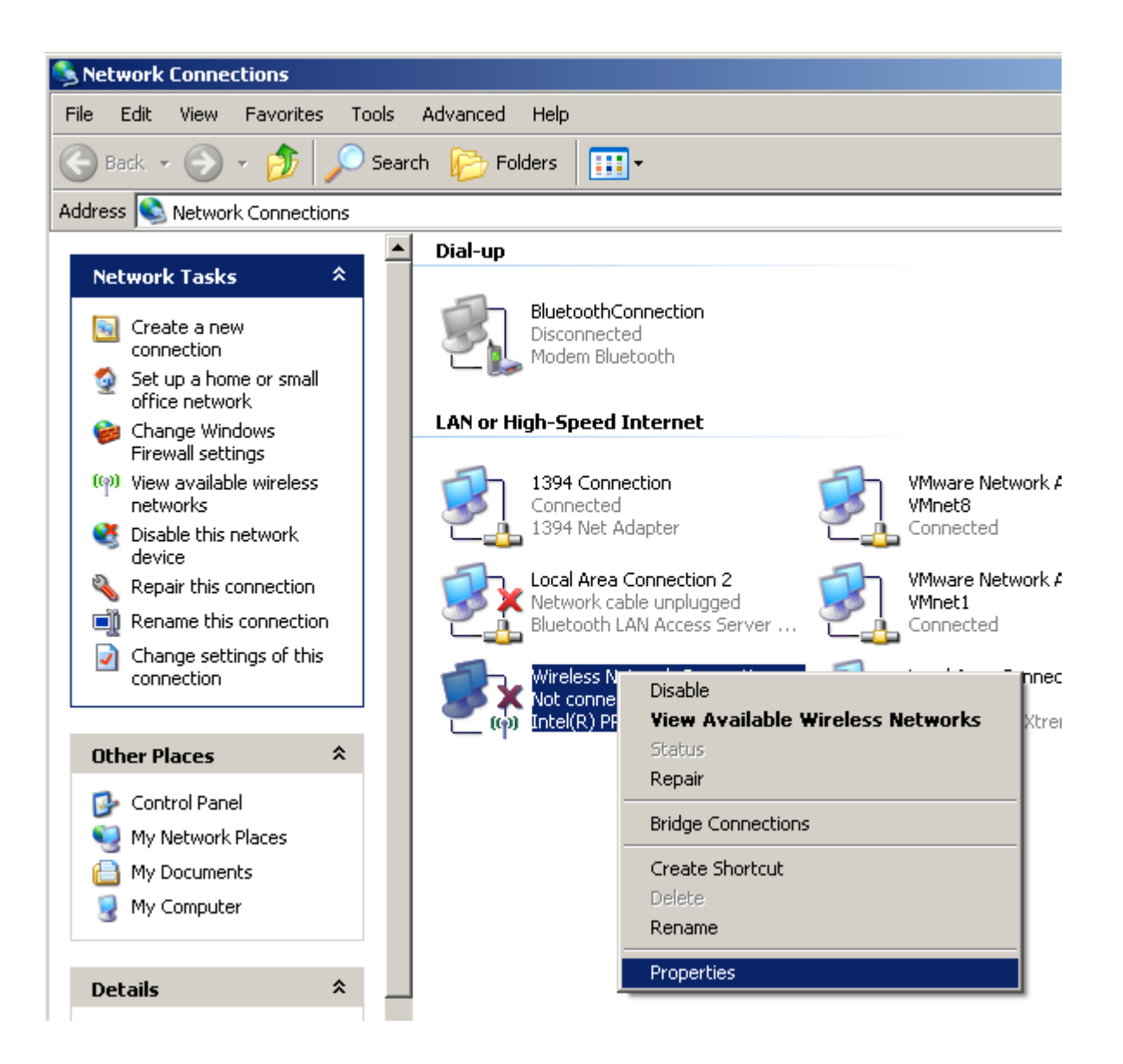

In the Wireless Network tab click Add.

| 🚣 Wireless Network Connection F                                                                       | Wireless Network Connection Properties                 |       |  |  |  |
|----------------------------------------------------------------------------------------------------|--------------------------------------------------------|-------|--|--|--|
| General Wireless Networks Advar                                                                       | nced                                                   |       |  |  |  |
| ☑ Use <u>W</u> indows to configure my w                                                               | ireless network settings                               |       |  |  |  |
| Available <u>n</u> etworks:<br>To connect to, disconnect from, o<br>about wireless networks in range, | r find out more information<br>click the button below. |       |  |  |  |
|                                                                                                    | View Wireless Network                                  | s     |  |  |  |
| Preferred networks:<br>Automatically connect to available<br>below:                                   | networks in the order liste                            | ed    |  |  |  |
|                                                                                                    | Move <u>u</u> p<br>Move <u>d</u> ov                    | m     |  |  |  |
| Add Bemove                                                                                            | Properties                                             |       |  |  |  |
| Learn about setting up wireless nel<br>configuration.                                                 | work Advance                                           |       |  |  |  |
|                                                                                                    | OK Ca                                                  | incel |  |  |  |

•••

Configure as described below: Network name: eduroam Security type: WPA2 Encryption type: AES Click Next

| Wireless network properties                                   |                                         |  |
|---------------------------------------------------------------|-----------------------------------------|--|
| Association Authentication                                    | Connection                              |  |
| Network <u>n</u> ame (SSID):                                  | eduroam                                 |  |
| Connect even if this n                                        | etwork is not broadcasting              |  |
| This network requires a ke                                    | ey for the following:                   |  |
| Network <u>A</u> uthentication:                               | WPA2                                    |  |
| Data encryption:                                              | AES                                     |  |
| Network <u>k</u> ey:                                          |                                         |  |
| Confirm network key:                                          |                                         |  |
| Key inde <u>x</u> (advanced):                                 | 1                                       |  |
| The key is provided fo                                        | r me automatically                      |  |
| This is a <u>c</u> omputer-to-cor<br>access points are not us | mputer (ad hoc) network; wireless<br>ed |  |
|                                                               | OK Cancel                               |  |

## In the tab Authentication

Untick "Authenticate as computer when computer information is available" Select Protected EAP (PEAP) and click Properties.

...

| Wireless network properties |                                      |            | ? ×             |               |       |
|-----------------------------|--------------------------------------|------------|-----------------|---------------|-------|
| Association                 | Authentication                       | Connect    | ion             |               |       |
| Select this<br>wireless Eth | option to provide<br>hemet networks. | authentic  | ated network    | access for    |       |
| 🔽 <u>E</u> nable            | IEEE 802.1x auti                     | henticatio | n for this netw | vork          |       |
| EAP type:                   | Protected EAP                        | (PEAP)     |                 |               | -     |
|                             |                                      |            |                 | Properti      | ies   |
| Authen availab              | ticate as <u>c</u> ompute<br>le      | er when c  | omputer inforr  | mation is     |       |
| Authen<br>unavail           | ticate as guest w<br>able            | hen user ( | or computer ir  | nformation is | 8     |
|                             |                                      |            | OK              | Ca            | incel |

In the Properties window, Untick Validate server certificate, Untick Enable Fast Reconnect

| Protected EAP Properties                                                                                                    |
|----------------------------------------------------------------------------------------------------|
| When connecting:                                                                                                    |
| Connect to these servers:                                                                                                    |
| Trusted <u>R</u> oot Certification Authorities:                                                                                                    |
| <ul> <li>ABA.ECOM Root CA</li> <li>Autoridad Certificadora de la Asociacion Nacional del Notaria</li> <li>Autoridad Certificadora del Colegio Nacional de Correduria P.</li> <li>Baltimore EZ by DST</li> <li>Belgacom E-Trust Primary CA</li> <li>C&amp;W HKT SecureNet CA Class A</li> <li>C&amp;W HKT SecureNet CA Class B</li> </ul> |
| Do not prompt user to authorize new servers or trusted<br>certification authorities.                                                                                                    |
| Select Authentication Method:                                                                                                    |
| Secured password (EAP-MSCHAP v2)                                                                                                    |
|                                                                                                    |
| OK Cancel                                                                                                    |

Click Configure and untick the check box.

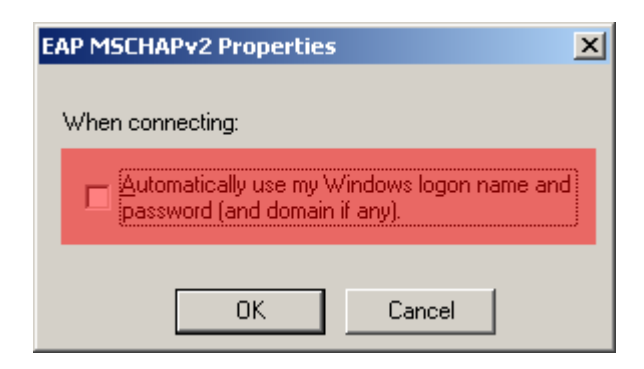

•••

When asked type your username and password.

The username and password must be the same used to enter the Moodle/Intranet